# Présentation générale de GSM

## **Ouverture du logiciel**

Une fois le PC allumé, ouvrir le logiciel de gestion de stock en cliquant sur le raccourci préalablement créé.

### **Présentation**

- A l'ouverture du logiciel apparaît à l'écran la grille ou Datagrid , (consultation de la base de données), constituée des éléments suivants :
  - Une zone « Onglets » :

✓ « Produits, Fournisseurs, Clients, Journal, Inventaire, Etiquettes, Outils... (\*)

Une zone de « Tri » :

✓ ID, Famille, Référence, Désignation, Fournisseur...(\*)

Une zone « Boutons » :

✓ Aide, rafraichir, export, alarmes, codes-barres, entrée, sortie, nouveau, modifier, quitter...(\*)

(\*) : Ces éléments peuvent varier en fonction des options choisies et des pages sur lesquelles on se trouve.

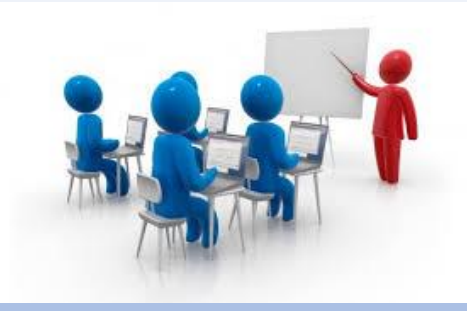

qui aura été

# L'interface utilisateur GSM

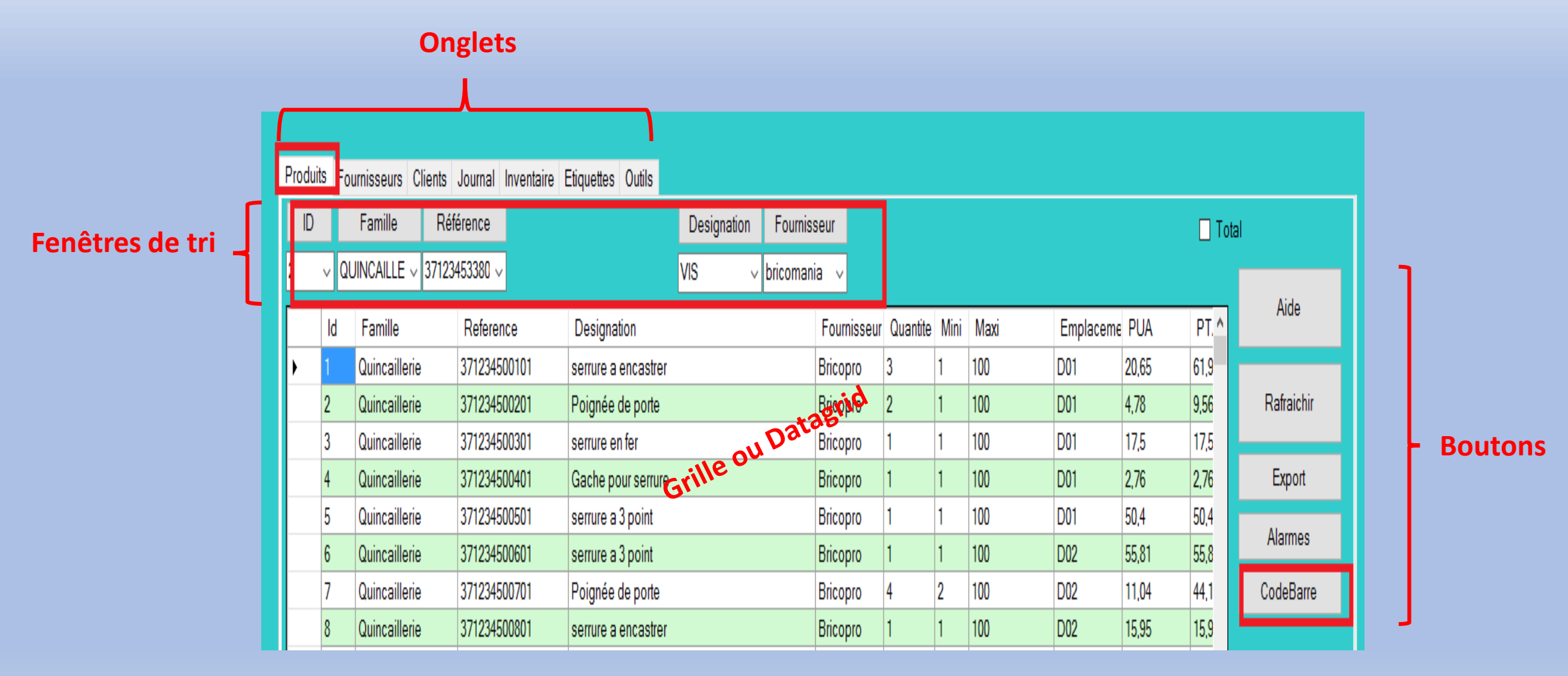

# **Onglet Produits**

## 1. <u>Définition d'un produit</u>

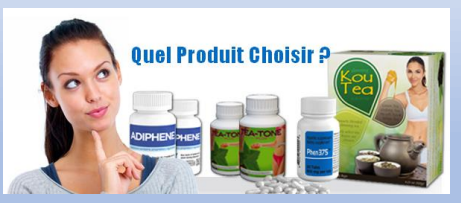

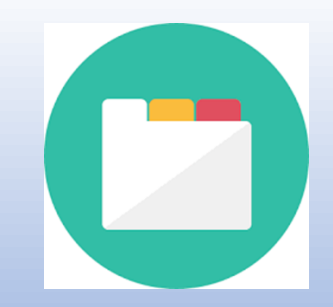

Il est important de connaitre les informations et les caractères permettant de renseigner correctement la base de données, voici quelques informations qui vous permettront de mieux utiliser GSM :

| Champ       | Format  | Description                                                                                                    |
|-------------|---------|----------------------------------------------------------------------------------------------------|
| Id          | Entier  | Identificateur. Chaque référence porte un numéro en base de données dont vous n'avez normalement pas à vous<br>soucier. Il est attribué automatiquement à la création d'une référence. Il permet en particulier de changer toutes les<br>propriétés (champs) d'une référence sans risque d'écraser une autre référence. |
| Famille     | Texte   | Pour faciliter l'organisation et les tris, les références peuvent être regroupées par famille de manière totalement<br>arbitraire. Vous pouvez à tout moment créer une nouvelle famille ou passer une référence d'une famille à une autre.                                                                              |
| Reference   | Texte   | Chaque produit doit posséder une et une seule référence. Ce peut être un nombre ou un texte. Si vous utilisez du code<br>barre, c'est ce champ qui contiendra la lecture de l'étiquette. Si ce n'est pas le cas, choisissez des noms courts,<br>facilement triables par ordre alphabétique.                             |
| Ref2        | Texte   | Champ optionnel pour compléter la référence                                                                                                    |
| Ref3        | Texte   | Champ optionnel pour compléter la référence                                                                                                    |
| Désignation | n Texte | Ce texte est libre, destiné à compléter la famille et la référence pour que les utilisateurs non spécialistes puissent<br>utiliser GSM confortablement.                                                                                                    |
| Fournisseu  | r Texte | Le nom du fournisseur est pris dans la table des fournisseurs. Aucun traitement, sauf les recherches, n'utilise les                                                                                                    |
|             |         | fournisseurs, vous pouvez donc utiliser un fournisseur « autre ».                                                                                                    |
|             |         |                                                                                                    |

## Champ Format

## Description

| Quantité | Décimal   | Le nombre de produits ou la quantité pour un produit vendu au volume, au poids ou au mètre. Ce nombre peut être<br>négatif si cela peut vous permettre de gérer des situations de crise temporaire Mais une alerte en rouge sera<br>affichée. |
|----------|-----------|----------------------------------------------------------------------------------------------------|
| Mini     | Décimal   | Quantité minimum que vous souhaitez toujours conserver en stock. Ce seuil est saisi à la création de la référence,<br>modifiable à tout moment. Si la quantité est inférieure au seuil, elle s'affiche en alarme, en rouge                    |
| Emplacem | ent Texte | L'emplacement est un champ que vous pouvez utiliser comme vous le souhaitez. Aucun traitement, sauf les recherches, n'utilise l'emplacement.                                                                                                  |
| PUA      | Décimal   | Prix d'achat (de fourniture) unitaire du produit.                                                                                                    |
|          |           | Vous pouvez décider de ne pas le changer pour fonctionner à prix fixe, ou au contraire de mettre sa valeur réelle à chaque entrée, pour valoriser le stock en CUMP.                                                                           |
| PTA      | Décimal   | C'est le résultat des prix unitaire d'achat de ce produit multiplié par la quantité en stock.                                                                                                    |
| PUV      | Décimal   | Prix de vente (client) unitaire du produit.                                                                                                    |
|          |           | Vous pouvez décider de ne pas le changer pour fonctionner à prix fixe, ou au contraire de mettre sa valeur réelle à chaque entrée, pour valoriser le stock en CUMP.                                                                           |
| PTV      | Décimal   | C'est le résultat des prix unitaire de vente de ce produit multiplié par la quantité en stock.                                                                                                    |

## 2. Création d'un produit

• Dans l'onglet « Produits », Cliquer sur le bouton « Nouveau »,

| Proc | luits F( | ournisseurs Clients | Journal Inventaire | Etiquettes Outils      |             |          |             |          |      |      |           |       |        |            |
|------|----------|---------------------|--------------------|------------------------|-------------|----------|-------------|----------|------|------|-----------|-------|--------|------------|
| I    | D        | Famille Réf         | férence            |                        | Designation | Fourniss | seur        |          |      |      |           |       | 🗌 Tota | al         |
| 2    | ~ 0      | UINCAILLE ~ 37123   | 453380 ~           | VI                     | IS v b      | ricomani | ia ~        |          |      |      |           |       |        | Atol       |
|      | ld       | Famille             | Reference          | Designation            |             |          | Fournisseur | Quantite | Mini | Maxi | Emplaceme | PUA   | PT. ^  | Alde       |
| Þ    | 1        | Quincaillerie       | 371234500101       | serrure a encastrer    |             |          | Bricopro    | 3        | 1    | 100  | D01       | 20,65 | 61,9   |            |
|      | 2        | Quincaillerie       | 371234500201       | Poignée de porte       |             |          | Bricopro    | 2        | 1    | 100  | D01       | 4,78  | 9,56   | Rafraichir |
|      | 3        | Quincaillerie       | 371234500301       | serrure en fer         |             |          | Bricopro    | 1        | 1    | 100  | D01       | 17,5  | 17,5   |            |
|      | 4        | Quincaillerie       | 371234500401       | Gache pour serrure     |             |          | Bricopro    | 1        | 1    | 100  | D01       | 2,76  | 2,76   | Export     |
|      | 5        | Quincaillerie       | 371234500501       | serrure a 3 point      |             |          | Bricopro    | 1        | 1    | 100  | D01       | 50,4  | 50,4   | A1         |
|      | 6        | Quincaillerie       | 371234500601       | serrure a 3 point      |             |          | Bricopro    | 1        | 1    | 100  | D02       | 55,81 | 55,8   | Alarmes    |
|      | 7        | Quincaillerie       | 371234500701       | Poignée de porte       |             |          | Bricopro    | 4        | 2    | 100  | D02       | 11,04 | 44,1   | CodeBarre  |
|      | 8        | Quincaillerie       | 371234500801       | serrure a encastrer    |             |          | Bricopro    | 1        | 1    | 100  | D02       | 15,95 | 15,9   |            |
|      | 9        | Quincaillerie       | 371234500901       | Poignée de porte BOIS  | BRUT        |          | Bricopro    | 8        | 5    | 100  | D03       | 10,95 | 87,6   |            |
|      | 10       | Quincaillerie       | 371234501001       | poignée de porte       |             |          | Bricopro    | 8        | 5    | 100  | D04       | 9,99  | 79,9   |            |
|      | 11       | Peinture            | 371234501101       | brosse plate           |             |          | Faitmaison  | 1        | 1    | 100  | D01A      | 12,08 | 12,0   | Entrée     |
|      | 12       | Peinture            | 371234501201       | brosse plate acrylique |             |          | Faitmaison  | 1        | 1    | 100  | D01A      | 9,99  | 9,99   | 2          |
|      | 13       | Peinture            | 371234501301       | brosse pouce acrylique | )           |          | Faitmaison  | 1        | 1    | 100  | D01A      | 6,5   | 6,5    |            |
|      | 14       | Peinture            | 371234501401       | brosse plate           |             |          | Faitmaison  | 1        | 1    | 100  | D02B      | 9,45  | 9,45   | Sortie     |
|      | 15       | Peinture            | 371234501501       | brosse pouce           |             |          | Faitmaison  | 1        | 1    | 100  | D02B      | 7,94  | 7,94   |            |
|      | 16       | Peinture            | 371234501601       | brosse rechampir       |             |          | Faitmaison  | 1        | 1    | 100  | D02B      | 6,66  | 6,66   | Nouveau    |
|      | 17       | Delation            | 271024501701       | have a stable sure     |             |          | E-Berninger | 0        | -    | 100  | 0000      | 0.05  | 70     |            |

Apparaît une fenêtre « *Création produit* » dans laquelle il faut renseigner en se servant du chapitre 1,
 « Définition d'un produit » :

| Création produit |                                       |             |
|------------------|---------------------------------------|-------------|
|                  |                                       |             |
| Commentaire      |                                       |             |
| Famille          | ~                                     |             |
| Référence        | ~                                     |             |
| Désignation      |                                       |             |
| Fournisseur      | · · · · · · · · · · · · · · · · · · · | -           |
| Emplacement      |                                       |             |
| Minimum          | 0                                     |             |
| Maximum          | 0                                     |             |
| PU Achat         | 0                                     | Supprimer   |
| PU Vente         | 0                                     |             |
|                  |                                       |             |
|                  |                                       | Annuler     |
|                  |                                       |             |
|                  |                                       | Enregistrer |
|                  |                                       | Linigionol  |
|                  |                                       |             |
|                  |                                       |             |
|                  |                                       |             |

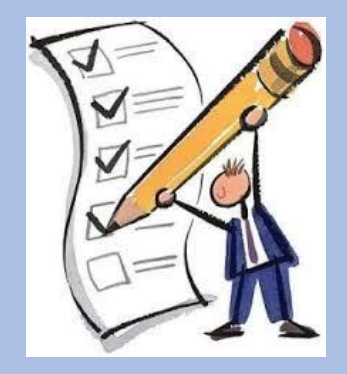

A la fin de la saisie, valider en cliquant sur **« Enregistrer »**. la touche **« Supprimer »**, permet de supprimer le produit en cours de création. la touche **« Annuler »**, permet de refermer la fenêtre de création d'un produit.

## 3. Consultation et tri dans la base produits

- Afin de consulter le produit recherché :
  - Cliquer sur l'onglet « *Produit »,*

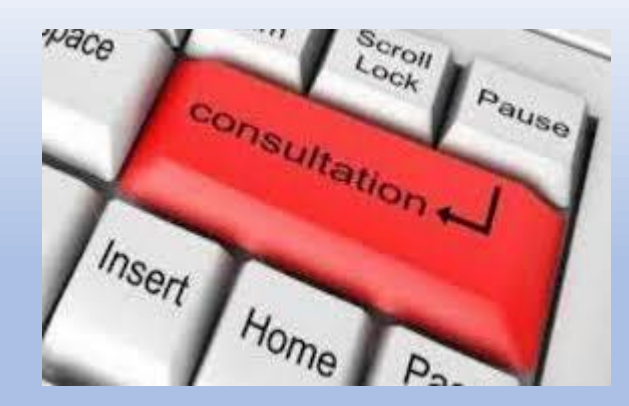

- Sélectionner une des fenêtres de tri parmi, « ID, Famille, Référence, Désignation, Fournisseur »
- saisir les 3 premiers caractères du produit recherché et cliquer sur « Entrer »
- Apparait sur le Datagrid la ligne ou les lignes correspondant(s) au (x) produit(s) recherché(s)

NB : Afin d'affiner la recherche, il convient de choisir et de renseigner la fenêtre de tri adaptée à son besoin.

Exemple si l'on recherche une famille de produit, (recherche large), on renseignera les 3 premières lettres de la famille dans la fenêtre de tri **« Famille »,** en cliquant sur **« Entrer »,** apparaîtra sur le **Datagrid** toutes les références de la famille.

Dans le cas d'une recherche plus précise, il faudra saisir l'intégralité du code-barres du produit recherché dans la fenêtre de tri **« Référence »** (Rappel : ici Référence = code-barres), en cliquant sur **« Entrer »,** apparaîtra sur le **Datagrid** la ligne correspondant au produit recherché.

| Г | Produi | ts Fo | ournisseurs | Clients Journa | al Inventaire Et | tiquettes Outils |             |             |      |      |             |     |        |            |
|---|--------|-------|-------------|----------------|------------------|------------------|-------------|-------------|------|------|-------------|-----|--------|------------|
| Τ | ID     | Т     | Famille     | Référence      |                  |                  | Designatio  | on Fourniss | seur |      |             |     | 🗌 Tota | al         |
|   | 118    | ~     | ``          | 37123450710    | l 🗸              |                  |             | ~           | ~    |      |             |     |        |            |
| ł |        | ld    |             | Famille        | Reference        | Designation      | Fournisseur | Quantite    | Mini | Maxi | Emplacement | PUA | ΡΤΑ    | Aide       |
| l | •      | 71    | (           | Outillage      | 371234507101     | pince a écrous   | bricomania  | 2           | 1    | 100  | B11         | 16  | 32     | Pofraichir |
|   |        |       |             |                |                  |                  |             |             |      |      |             |     |        | Kairaichii |
|   |        |       |             |                |                  |                  |             |             |      |      |             |     |        | Export     |
|   |        |       |             |                |                  |                  |             |             |      |      |             |     |        | Alarmes    |
|   |        |       |             |                |                  |                  |             |             |      |      |             |     |        | CodeBarre  |
|   |        |       |             |                |                  |                  |             |             |      |      |             |     |        |            |
|   |        |       |             |                |                  |                  |             |             |      |      |             |     |        |            |
|   |        |       |             |                |                  |                  |             |             |      |      |             |     |        | Entrée     |
|   |        |       |             |                |                  |                  |             |             |      |      |             |     |        |            |
|   |        |       |             |                |                  |                  |             |             |      |      |             |     |        | Sortie     |
|   |        |       |             |                |                  |                  |             |             |      |      |             |     |        |            |
|   |        |       |             |                |                  |                  |             |             |      |      |             |     |        | Nouveau    |

NB : Les données sont triées par défaut par ancienneté. Pour changer l'ordre, il suffit de cliquer sur l'entête de chaque colonne pour ordonner en ordre alphabétique croissant ou décroissant

|             |              |         |    |       | /        |       |        |      |
|-------------|--------------|---------|----|-------|----------|-------|--------|------|
| rence       |              |         | Su | ID Di | er       |       |        | •    |
|             | Supplier     | Qua ety | N  | 1ini  | Location | U-Buy | T-Buy  | U-Se |
| tecteur IR) | GE SECURI    | 2323    |    | 0     | stock    | 223   | 518029 |      |
| ssion       | ELECTRON.    | 56      |    | 25    | stock    | 0     | 0      |      |
|             | ABIX         | 33      |    | 15    | stock    | 0     | 0      |      |
|             | ACCUNOR      | 30      |    | 7     | stock    | 0     | 0      |      |
|             | ABIX         | 29      |    | 15    | stock    | 0     | 0      |      |
|             | support ecra | 23      |    | 0     |          | 0     | 0      |      |
| it          | GE SECURI    | 22      | 1  | 10    | stock    | 0     | 0      |      |
|             | GRUSON       | 19      | /  | 5     | stock    | 0     | 0      |      |
| ıt          | GE SECURI    | 6       |    | 10    | stock    | 0     | 0      |      |

## 4. Modification d'un produit

Deux actions possibles :

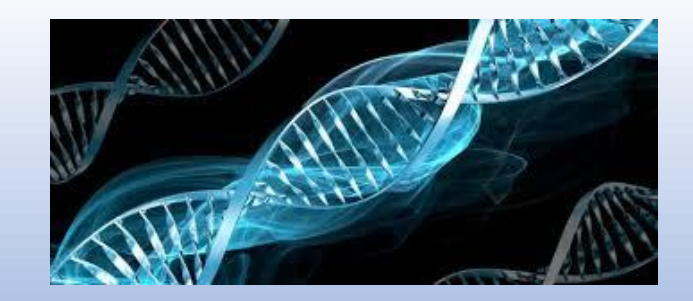

Soit en sélectionnant la ligne, (à gauche) puis en cliquant sur le bouton droit de la souris, dans la fenêtre qui apparaît il faut sélectionner « *Modifier la référence* », dans la nouvelle fenêtre qui apparaît sélectionner la rubrique à modifier.

| Produ | uits Fo | ournisseurs Clie | ents J | lournal                | Inventaire | Etiquettes   | Outils     |             |            |             |          |      |      |           |       |      |
|-------|---------|------------------|--------|------------------------|------------|--------------|------------|-------------|------------|-------------|----------|------|------|-----------|-------|------|
| ID    | )       | Famille          | Réfé   | rence                  |            |              |            | Designation | Fourniss   | eur         |          |      |      |           |       | 🗌 To |
| 2     | ~ Q     | UINCAILLE 🗸 3    | 371234 | 53380 \                | ~          |              |            | VIS ~       | bricomania | a ~         |          |      |      |           |       |      |
|       | Id      | Famille          |        | Refere                 | ince       | Designatio   | n          |             |            | Fournisseur | Quantite | Mini | Mavi | Emplaceme | ρια   | рт ^ |
|       | Ent     | róo do ctook     |        | <mark>a 74 o</mark> 34 | 500101     | serrure a e  | ncastrer   |             |            | Bricopro    | 3        | 1    | 100  | D01       | 20,65 | 61,9 |
|       | Co      | tio do stook     |        | 34.                    | 500201     | Poignée de   | e porte    |             |            | Bricopro    | 2        | 1    | 100  | D01       | 4,78  | 9,56 |
|       | 50      |                  |        | 34                     | 500301     | serrure en f | fer        |             |            | Bricopro    | 1        | 1    | 100  | D01       | 17,5  | 17,5 |
|       | Mo      | difier la refere | nce    | 34                     | 500401     | Gache pou    | ir serrure |             |            | Bricopro    | 1        | 1    | 100  | D01       | 2,76  | 2,76 |
|       | No      | uvelle référenc  | ce     | 34                     | 500501     | serrure a 3  | point      |             |            | Bricopro    | 1        | 1    | 100  | D01       | 50,4  | 50,4 |
|       | An      | nuler            |        | 34                     | 500601     | serrure a 3  | point      |             |            | Bricopro    | 1        | 1    | 100  | D02       | 55,81 | 55,8 |
|       | 7       | Quincaillerie    |        | 371234                 | 500701     | Poignée de   | e porte    |             |            | Bricopro    | 4        | 2    | 100  | D02       | 11,04 | 44,1 |
|       | 0       | 0.1              |        | 071004                 | C00001     |              |            |             |            | n :         | 4        | 4    | 100  | D00       | 15.05 | 15.0 |

 $\Rightarrow$ 

Soit en cliquant sur le bouton « **Modifier** » en ayant au préalable sélectionné la ligne du produit à modifier en cliquant à gauche de la colonne « **Id** ».

| roduits | Fournisseurs | Clients Journa | al Inventaire Et | tiquettes Outils |             |             |      |      |             |       |        |            |
|---------|--------------|----------------|------------------|------------------|-------------|-------------|------|------|-------------|-------|--------|------------|
| ID      | Famille      | Référence      | e                |                  | Designatio  | on Fourniss | eur  |      |             |       | 🗌 Tota | al         |
| 118 ~   |              | ~ 37123450710  | ) ~              |                  |             | ~           | ~    |      |             |       |        |            |
| ld      |              | Famille        | Reference        | Designation      | Fournisseur | Quantite    | Mini | Maxi | Emplacement | PUA   | PTA ^  | Aide       |
| ▶ 1     |              | Quincaillerie  | 371234500101     | serrure a enc    | Bricopro    |             | 3    | 100  | D01         | 20,65 | 103,25 |            |
| 2       |              | Quincaillerie  | 371234500201     | Poignée de p     | Bricopro    | 2           | 1    | 100  | D01         | 4,78  | 9,56   | Rafraichir |
| 3       | (            | Quincaillerie  | 371234500301     | serrure en fer   | Bricopro    | 1           | 1    | 100  | D01         | 17,5  | 17,5   |            |
| 4       | (            | Quincaillerie  | 371234500401     | Gache pour s     | Bricopro    | 1           | 1    | 100  | D01         | 2,76  | 2,76   | Export     |
| 5       | (            | Quincaillerie  | 371234500501     | serrure a 3 po   | Bricopro    | 2           | 1    | 100  | D01         | 50,4  | 100,8  |            |
| 6       | (            | Quincaillerie  | 371234500601     | serrure à 2 po   | Bricopro    | 1           | 1    | 100  | D02         | 55,81 | 55,81  | Alarmes    |
| 7       | (            | Quincaillerie  | 371234500701     | Poignée de p     | Bricopro    | 4           | 2    | 100  | D02         | 11,04 | 44,16  | CodeBarre  |
| 8       | (            | Quincaillerie  | 371234500801     | serrure à enc    | Bricopro    | 1           | 1    | 100  | D02         | 15,95 | 15,95  |            |
| 9       | (            | Quincaillerie  | 371234500901     | Poignée de p     | Bricopro    | 8           | 5    | 100  | D03         | 10,95 | 54,75  |            |
| 10      | )            | Quincaillerie  | 371234501001     | poignée de p     | Bricopro    | 8           | 5    | 100  | D04         | 9,99  | 79,92  |            |
| 12      | !            | Peinture       | 371234501201     | brosse plate     | Faitmaison  | 1           | 1    | 100  | D05         | 9,99  | 9,99   | Entrée     |
| 13      | 1            | Peinture       | 371234501301     | brosse pouc      | Faitmaison  | 1           | 1    | 100  | D05         | 6,5   | 6,5    | Enilee     |
| 14      |              | Peinture       | 371234501401     | brosse plate     | Faitmaison  | 1           | 1    | 100  | D06         | 9,45  | 9,45   |            |
| 15      |              | Peinture       | 371234501501     | brosse pouce     | Faitmaison  | 1           | 1    | 100  | D06         | 7,94  | 15,88  | Sortie     |
| 16      |              | Peinture       | 371234501601     | brosse recha     | Faitmaison  | 1           | 1    | 100  | D06         | 6,66  | 6,66   |            |
| 17      | ' I          | Peinture       | 371234501701     | brosse a tabl    | Faitmaison  | 2           | 1    | 100  | D07         | 3,95  | 7,9    | Nouveau    |
| 18      |              | Peinture       | 371234501801     | brosse a radi    | Faitmaison  | 1           | 1    | 100  | D07         | 6,09  | 6,09   |            |
| 20      |              | Peinture       | 371234502001     | brosse plate     | Faitmaison  | 1           | 1    | 100  | D08         | 6,99  | 6,99   | Modifier   |
| 21      |              | Pointuro       | 371234502101     | brosso a roch    | Eaitmaison  | 0           | 1    | 100  | D08         | 8.95  | 0      |            |

Dans la nouvelle fenêtre qui apparaît, effectuer la modification sur l'item souhaité, puis cliquer sur « *Enregistrer* »

| Commentaire<br>Famille<br>Référence<br>Désignation | Quincaillerie ~<br>371234500101 ~<br>serrure a encastrer |   |             |
|----------------------------------------------------|----------------------------------------------------------|---|-------------|
| Emplacement                                        |                                                          | + |             |
| Minimum                                            |                                                          |   |             |
| Maximum                                            | 100                                                      |   |             |
| PU Achat                                           | 20,65                                                    |   | Supprimer   |
| PU Vente                                           | 1                                                        |   |             |
|                                                    |                                                          |   | Annuler     |
|                                                    |                                                          |   | Enregistrer |
|                                                    |                                                          |   |             |

## 5. Entrée et sortie d'une référence

Deux actions possibles :

Après avoir sélectionné la ligne concernée, (à gauche), cliquer sur le bouton droit de la souris, dans la fenêtre qui s'ouvre choisir « *Entrée ou Sortie de stock* »,

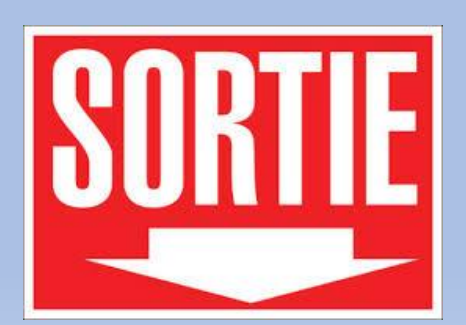

| Pr | oduits | Fournisseurs | Clients | Journal   | Inventaire           | Etiquettes | Outils   |             |          |             |          |      |      |           |       |      |     |
|----|--------|--------------|---------|-----------|----------------------|------------|----------|-------------|----------|-------------|----------|------|------|-----------|-------|------|-----|
|    | ID     | Famille      | Ré      | férence   |                      |            |          | Designation | Fournis  | seur        |          |      |      |           |       | 🗌 To | tal |
| 2  | V      | QUINCAILLE   | / 3712  | 3453380 🗸 | /                    |            |          | VIS v       | bricoman | ia v        |          |      |      |           |       |      |     |
| Γ  | le     | l Familla    |         | Defere    | 000                  | Designat   | on       |             |          | Fournissour | Quantita | Mini | Movi | Employame |       | рт 🔥 |     |
| ,  | - 1    | Quincailler  | ie      | 171014    | -00101<br>tráo do ot | ook        | nstrer   |             |          | Bricopro    | 3        | 1    | 100  | D01       | 20,65 | 61,9 | F   |
|    | 2      | Quincailler  | ie      | EII       | illee de Sl          | OCK        | orte     |             |          | Bricopro    | 2        | 1    | 100  | D01       | 4,78  | 9,56 | L   |
| L  | 3      | Quincaillor  | in      | 50        | ortie de sto         | OCK        |          |             |          | Bricopro    | 1        | 1    | 100  | 001       | 175   | 175  |     |
|    | 4      | Quincailler  | ie      | Мо        | odifier la ré        | férence    | errure   |             |          | Bricopro    | 1        | 1    | 100  | D01       | 2,76  | 2,76 |     |
|    | 5      | Quincailler  | ie      | No        | ouvelle réfé         | érence     | int      |             |          | Bricopro    | 1        | 1    | 100  | D01       | 50,4  | 50,4 | F   |
|    | 6      | Quincailler  | ie      | An        | nuler                |            | int      |             |          | Bricopro    | 1        | 1    | 100  | D02       | 55,81 | 55,8 |     |
|    | 7      | 0            |         | 2710240   | 00701                | Delender   | a a sata |             |          | Deinenen    | 4        | 0    | 100  | 000       | 11.04 | 44.1 |     |

ENTREE)

Dans la nouvelle fenêtre qui apparaît saisir le champ « Quantité » et valider en cliquant sur « Enregistrer ».

| Entrée de stock unitaire                                                            |                                                                         |             | Sortie de stock                                                      |                                                             |   |             |
|-------------------------------------------------------------------------------------|-------------------------------------------------------------------------|-------------|----------------------------------------------------------------------|-------------------------------------------------------------|---|-------------|
| Fournisseur<br>Famille<br>Référence<br>Désignation<br>Emplacement<br>Pour le client | Bricopro<br>Quincaillerie<br>371234500101<br>serrure a encastrer<br>D01 |             | Famille<br>Référence<br>Désignation<br>Emplacement<br>Pour le client | Quincaillerie<br>371234500101<br>serrure a encastrer<br>D01 | + |             |
| Commentaire<br>Quantité                                                             |                                                                         | Annuler     | Quantité                                                             | 1                                                           |   | Annuler     |
|                                                                                     |                                                                         | Enregistrer |                                                                      |                                                             |   | Enregistrer |

Ou bien, cliquer sur le bouton « **Code-barres** », dans la fenêtre qui s'ouvre, sélectionner grâce au menu déroulant le client, (optionnel), positionner le curseur sur entrée ou sortie, saisir le code-barres soit manuellement soit en utilisant une douchette puis cliquer sur « **OK** ».

| Pr | oduits | 6 <b> </b> 01 | urnisseurs Cli | ients Journa    | Inventaire | Etiquettes Outils     |             |          |             |          |      |      |          |       |        |            |
|----|--------|---------------|----------------|-----------------|------------|-----------------------|-------------|----------|-------------|----------|------|------|----------|-------|--------|------------|
|    | ID     | Γ             | Famille        | Référence       |            |                       | Designation | Fournis  | seur        |          |      |      |          |       | 🗌 Tota | I          |
| 2  |        | ~ QL          | JINCAILLE ~    | 37123453380     | ~          |                       | VIS v       | bricomar | nia v       |          |      |      |          |       |        |            |
|    |        | ld            | Famille        | Refer           | ence       | Designation           |             |          | Fournisseur | Quantite | Mini | Maxi | Emplacem | e PUA | PT. ^  | Aide       |
|    | •      |               | Quincaillerie  | 371234          | 500101     | serrure a encastrer   |             |          | Bricopro    | 3        | 1    | 100  | D01      | 20,65 | 61,9   |            |
|    |        | 2             | Quincailler S  | aisie code-barr | :<br>:     |                       |             |          |             |          | 1    | 100  | D01      | 4,78  | 9,56   | Rafraichir |
|    |        | 3             | Quincailler    |                 | Oliont     |                       |             |          |             |          | 1    | 100  | D01      | 17,5  | 17,5   |            |
|    |        | 4             | Quincailler    |                 | Client     |                       | ~           | <u></u>  | Annuler     |          | 1    | 100  | D01      | 2,76  | 2,76   | Export     |
|    |        | 5             | Quincailler    | ☑ Répéter       |            |                       |             |          | Valider     |          | 1    | 100  | D01      | 50,4  | 50,4   | A1         |
|    |        | 6             | Quincailler    |                 | Entróo     |                       |             | 1.=      |             | h 📃      | 1    | 100  | D02      | 55,81 | 55,8   | Alarmes    |
|    |        | 7             | Quincailler    |                 | LINGE      |                       |             |          | OK          |          | 2    | 100  | D02      | 11,04 | 44,1   | CodeBarre  |
|    |        | 8             | Quincailler    |                 | Sortie     |                       |             |          |             |          | 1    | 100  | D02      | 15,95 | 15,9   |            |
|    |        | 9             | Quincaillene   | 37123           | 500501     | T orginee de porte de | ювнот       |          | ынсорго     | 0        | 5    | 100  | D03      | 10,95 | 87,6   |            |
|    |        | 10            | Quincaillerie  | 371234          | 501001     | poignée de porte      |             |          | Bricopro    | 8        | 5    | 100  | D04      | 9,99  | 79,9   |            |

## 6. Mise à jour des données

Afin d'effectuer la mise à jour des données, en local et ou via un réseau, cliquer sur le bouton *« Rafraichir »*, cette opération peut être réalisée autant de fois qu'on le souhaite.

| P | roduit                         | s F                                                                                                    | ournisseurs Cli | ients Jo            | urnal Inventaire | Etiquettes Outils |                               |             |          |              |         |         |        |            |      |  |
|---|--------------------------------|----------------------------------------------------------------------------------------------------|-----------------|---------------------|------------------|-------------------|-------------------------------|-------------|----------|--------------|---------|---------|--------|------------|------|--|
|   | ID                             | ID Famille Référence                                                                                                    |                 |                     |                  | Designation       | Designation Fournisseur Total |             |          |              |         |         |        |            |      |  |
| 2 | 2 v QUINCAILLE v 37123453380 v |                                                                                                    |                 |                     |                  | VIS v             | bricoman                      | ia v        |          |              |         |         |        |            | Atal |  |
|   |                                | ld                                                                                                    | Famille         | F                   | Reference        | Designation       |                               | Fournisseur | Quantite | Jantite Mini | Maxi    | Emplace | me PUA | PT. ^      | Alde |  |
|   | •                              | 1         Quincaillerie         371234500101         serrure a encast           2         Quincaillerie         371234500201         Poignée de port |                 | serrure a encastrer | encastrer        |                   |                               | 3           | 1        | 100          | D01     | 20,65   | 61,9   |            |      |  |
|   |                                |                                                                                                    |                 | Poignée de porte    |                  |                   | Bricopro                      | 2           | 1        | 100          | 100 D01 |         | 9,56   | Rafraichir |      |  |
|   |                                | 3 Quincaillerie 371234500301 serrure en fer                                                                                                    |                 |                     |                  | Bricopro          | 1                             | 1           | 100      | D01          | 17.5    | 17.5    |        |            |      |  |

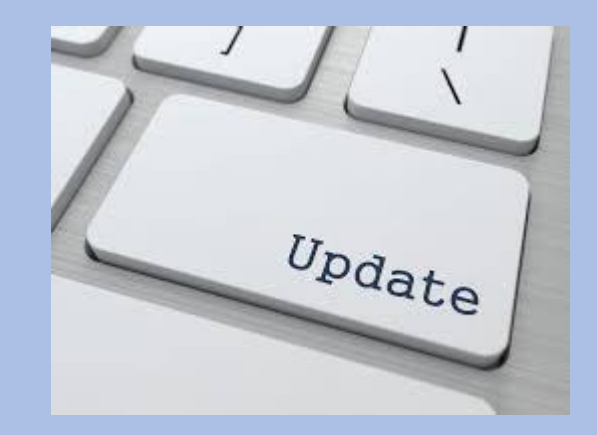

## **Boutons produits**

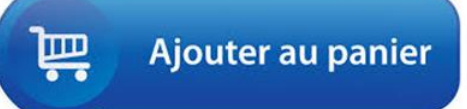

## Bouton

## Action

| Aide                    | ➔ Ouvre un navigateur sur la page du site GSM.                                      |
|-------------------------|-------------------------------------------------------------------------------------|
| Rafraichir              | → Affiche toutes les données en base, sans tenir compte des recherches précédentes. |
|                         | Permet également dans une version multi poste d'avoir des données à jour.           |
| Export                  | Envoie les données affichées dans un fichier Excel, dans l'ordre affiché.           |
| Alarmes                 | ➔ Affiche tous les produits en alarme, dont la quantité est inférieure au minimum.  |
| Code-barres (Optionnel) | permet la saisie rapide des références avec une douchette code barre.               |
| Batch (Optionnel)       | → permet le téléchargement de références saisies avec un scanner code barre sans fi |
| Entrée                  | Ajoute des quantités du produit sélectionné dans le stock.                          |
| Sortie                  | Enlève du stock des quantités du produit sélectionné.                               |
| Nouveau                 | Crée une nouvelle référence de produit.                                             |
| Modifier                | Edite la ligne sélectionnée pour modifier les caractéristiques d'une référence.     |
| Quitter                 | ➔ Quitte l'application.                                                             |

# **Onglet Fournisseurs/Clients**

## 1. Définition d'un fournisseur ou client

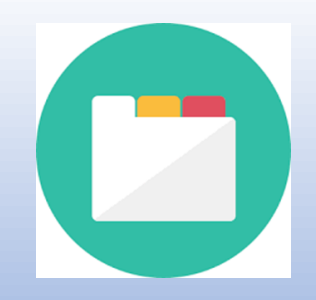

Il est important de connaitre les informations et les caractères permettant de renseigner correctement la base de données, voici quelques informations qui vous permettront de mieux utiliser GSM :

| Champ    | Format  | Description                                                                                                    |
|----------|---------|----------------------------------------------------------------------------------------------------|
| Id       | Entier  | Identificateur. Chaque référence porte un numéro en base de données dont vous n'avez normalement pas à vous soucier, Il est attribué automatiquement à la création d'un fournisseur ou d'un client. |
| Société  | Texte   | Le nom complet du fournisseur ou du client.                                                                                                    |
| Sigle    | Texte   | Le nom raccourci ou toute information utile.                                                                                                    |
| Site Web | Texte   | Le site internet.                                                                                                    |
| Adresse  | Texte   | Pour vos courriers et commandes.                                                                                                    |
| СР       | décimal | Code postale.                                                                                                    |
| Ville    | Texte   | Commune.                                                                                                    |
| Nom      | Texte   | Nom de famille de votre contact.                                                                                                    |
| Prénom   | Texte   | Prénom de votre contact.                                                                                                    |
| Poste    | Texte   | Fonction de votre contact ou N° de poste téléphonique en interne.                                                                                                    |
| Tel 1    | décimal | Numéro de téléphone principal.                                                                                                    |
| Tel 2    | Décimal | Numéro de téléphone secondaire.                                                                                                    |
| Fax      | Décimal | Numéro de Fax, pour vos commandes ou autres.                                                                                                    |
| Mail     | Texte   | Adresse mail du contact.                                                                                                    |

## 2. <u>Création d'un nouveau fournisseur ou client</u>

• Dans l'onglet «Fournisseurs ou Clients », Cliquer sur le bouton « Nouveau »,

| oduit         | s Fo          | urnisseurs Client | s Journal II | nventaire Et | iquettes Outi | ls    |           |         | _       |       |      |      |      |        |            |
|---------------|---------------|-------------------|--------------|--------------|---------------|-------|-----------|---------|---------|-------|------|------|------|--------|------------|
|               | 1             | ✓ Soci            | ete          |              | ~             | Ville |           |         | ~       | Nom   |      |      |      |        |            |
|               | ld            | Societe           | Sigle        | Web          | Adresse       | Code  | Ville     | Nom     | Prenom  | Poste | Tel1 | Tel2 | Mail | Fax    | Aida       |
| •             | 1             | Bricopro          |              |              | 124 route     | 6250  | Mougins   | Dupont  | Jean    | 14    | 0493 |      |      |        | Aide       |
|               | 2             | Loutillage        |              |              | 560 chemi     | 6580  | Vallauris | Durand  | Charles | 18    | 0458 |      |      |        |            |
|               | 3             | Prago             |              |              | 250 route     | 6740  | Valbonne  | Grogeat | Paul    | 12    | 0493 |      |      |        | Rafraichir |
|               | 4             | Faitmaison        |              |              | 36 Avenu 6340 |       | Cagnes s  | Michel  | Marc    | 76    | 0493 |      |      |        |            |
| 5 brico mania |               |                   |              | 15 rue Léo   | 33150         | CENON | Barto     | Julien  |         | 0393  |      |      |      | Export |            |
|               | 6 casto       |                   |              |              | 21 route d    | 6210  | Mandelieu | Cokage  | Julie   |       | 0492 |      |      |        |            |
|               | 7 briconautes |                   |              |              | route de      | 6130  | GRASSE    | LATAPIE | Bernard |       | 0610 |      |      |        | Mail       |
| ¥             |               |                   |              |              |               |       |           |         |         |       |      |      |      |        |            |
|               |               |                   |              |              |               |       |           |         |         |       |      |      |      |        | Site Web   |
|               |               |                   |              |              |               |       |           |         |         |       |      |      |      |        |            |
|               |               |                   |              |              |               |       |           |         |         |       |      |      |      |        |            |
|               |               |                   |              |              |               |       |           |         |         |       |      |      |      |        |            |
|               |               |                   |              |              |               |       |           |         |         |       |      |      |      |        |            |
|               |               |                   |              |              |               |       |           |         |         |       |      |      |      |        |            |
|               |               |                   |              |              |               |       |           |         |         |       |      |      |      |        |            |
|               |               |                   |              |              |               |       |           |         |         |       |      |      |      |        | Nouveau    |

## **Boutons fournisseurs et/ou clients**

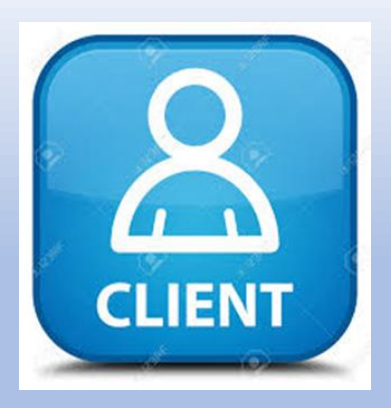

### Bouton

### Action

- Aide Rafraichir
- Export Mail Site Web Nouveau Modifier Quitter

- → Ouvre un navigateur sur la page du site GSM.
- → Affiche toutes les données en base, sans tenir compte des recherches précédentes.
- → Permet également dans une version multi poste d'avoir des données à jour.
- → Envoie les données dans un fichier Excel.
- → Envoie un mail au fournisseur et/ou au client.
- → Ouvre votre navigateur sur le site Web.
- → Crée un nouveau fournisseur et/ou un nouveau client.
- → Edite la ligne sélectionnée pour modifier les caractéristiques d'un fournisseur et/ou d'un client.
- ➔ Quitte l'application.

 Apparaît une fenêtre « Nouveau contact » dans laquelle il faut renseigner, (en se servant du chapitre 1, « Définition d'un fournisseur ou client » :

| Nouveau contact |       |             |
|-----------------|-------|-------------|
| Société         | Sigle |             |
| Site Web        |       |             |
| Adresse         |       |             |
| Code postal     |       | ,           |
| Ville           |       |             |
| Nom             |       |             |
| Prénom          |       |             |
| Poste           |       |             |
| Tel1            |       | Appular     |
| Tel2            |       | Annuel      |
| Fax             |       |             |
| Mail            |       | Enregistrer |
|                 | <br>  |             |

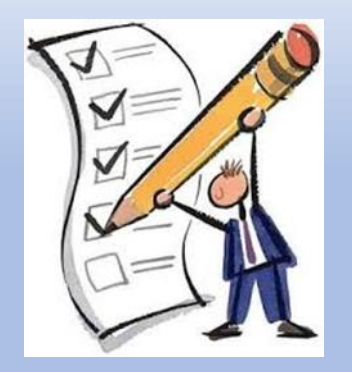

A la fin de la saisie, valider en cliquant sur « Enregistrer ».

la touche « Annuler », permet de refermer la fenêtre de création d'un fournisseur ou client.

# **Onglet journal**

## 1. Introduction

Cet onglet est très important : le journal vous permet de vérifier les mouvements de stocks et les éventuelles erreurs qui y sont associées. Il vous permet également de faire des statistiques sur les produits les plus vendus, les prix, les périodes de trafic, etc.

Ces analyses se font facilement avec un export Excel. Il est possible également de disposer de modules d'analyse spécifique à votre besoin.

| Produi | s Fournisseur | s Clients Jou | urnal nventaire | e Etiquettes ( | Dutils  |           |              |             |             |           |      |           |       |            |
|--------|---------------|---------------|-----------------|----------------|---------|-----------|--------------|-------------|-------------|-----------|------|-----------|-------|------------|
| F      | amille        | Référenc      | ce D            | esignation     | Fournis | sseur     | Client       |             | Commentaire |           |      | 🗆 To      | otal  |            |
|        | ~             |               | ~               | ~              |         | ~         |              | ~           |             | ~         |      |           |       | Aide       |
|        | Туре          |               |                 |                |         |           |              |             |             |           |      |           |       | Alde       |
|        | ~             |               |                 |                |         |           |              |             |             |           |      |           |       |            |
|        |               |               |                 |                |         |           | 19/08/2017   |             | 2017 🔲 🔻    | Période   | _    |           |       | Rafraichir |
|        |               |               |                 |                |         |           | 10/00/2017   |             |             | 1 enoue   |      | 1         |       | Export     |
|        | Dates         | Туре          | Commentaire     | Famille        | ID_prod | Reference | Designation  | Fournisseur | Quantite    | Mouvement | Mini | Emplaceme | PUA ^ |            |
| •      | 02/08/2017    | Suppression   |                 |                | 0       |           |              |             | 0           | 0         | 0    |           | 0     | Imprimer   |
|        | 14/06/2017    | Entree        | Vente           | Visserie       | 116     | 37123451  | boite de tir | Prago       | 3           | 1         | 1    | A01       | 12    | implimer   |
|        | 14/06/2017    | Entree        |                 | Visserie       | 116     | 37123451  | boite de tir | Prago       | 2           | 1         | 1    | A01       | 12    |            |
|        | 14/06/2017    | Entree        |                 | Visserie       | 119     | 37123451  | boite de ti  | Prago       | 1           | 1         | 1    | A01       | 9,76  |            |
|        | 14/06/2017    | Entree        |                 | Visserie       | 112     | 37123451  | boite de tir | Prago       | 1           | 1         | 1    | A02       | 8,88  |            |
|        | 14/06/2017    | Entree        |                 | Visserie       | 117     | 37123451  | boite de tir | Prago       | 1           | 1         | 1    | A02       | 5,98  |            |
|        | 14/06/2017    | Entree        |                 | Visserie       | 113     | 37123451  | boite de tir | Prago       | 1           | 1         | 1    | A03       | 16,8  |            |
|        | 14/06/2017    | Entree        |                 | Visserie       | 115     | 37123451  | boite de ti  | Prago       | 1           | 1         | 1    | A03       | 15,4  |            |
|        | 14/06/2017    | Entree        |                 | Visserie       | 118     | 37123451  | boite de ti  | Prago       | 1           | 1         | 1    | A03       | 11,9  |            |
|        | 14/06/2017    | Sortie        | BL N 12349      | Visserie       | 118     | 37123451  | boite de ti  | Prago       | 0           | -1        | 1    | A03       | 11,9  |            |
|        | 14/06/2017    | Sortie        | BL N 12349      | Visserie       | 115     | 37123451  | boite de ti  | Prago       | 0           | -1        | 1    | A03       | 15,4  |            |
|        | 14/06/2017    | Sortie        | BL N 12349      | Visserie       | 113     | 37123451  | boite de tir | Prago       | 0           | -1        | 1    | A03       | 16,8  |            |
|        | 14/06/2017    | Sortie        | BL N 12349      | Visserie       | 117     | 37123451  | boite de tir | Prago       | 0           | -1        | 1    | A02       | 5,98  | Modifier   |
|        | 14/06/2017    | Sortie        | BL N 12349      | Visserie       | 112     | 37123451  | boite de tir | Prago       | 0           | -1        | 1    | A02       | 8,88  |            |
|        | 14/06/2017    | Sortie        | BL N 12349      | Visserie       | 119     | 37123451  | boite de ti  | Prago       | 0           | -1        | 1    | A01       | 9,76  | Quitter    |

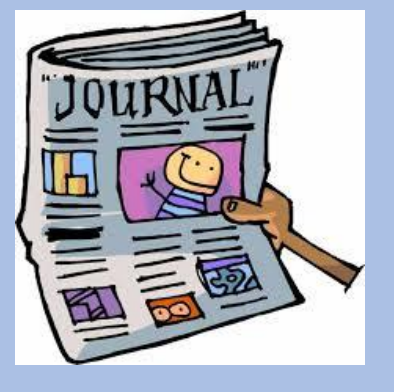

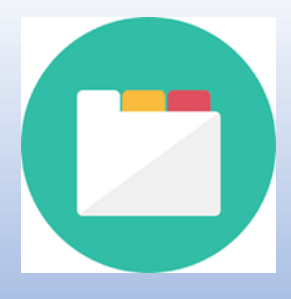

#### Définition d'un enregistrement du journal 2.

Champ Format

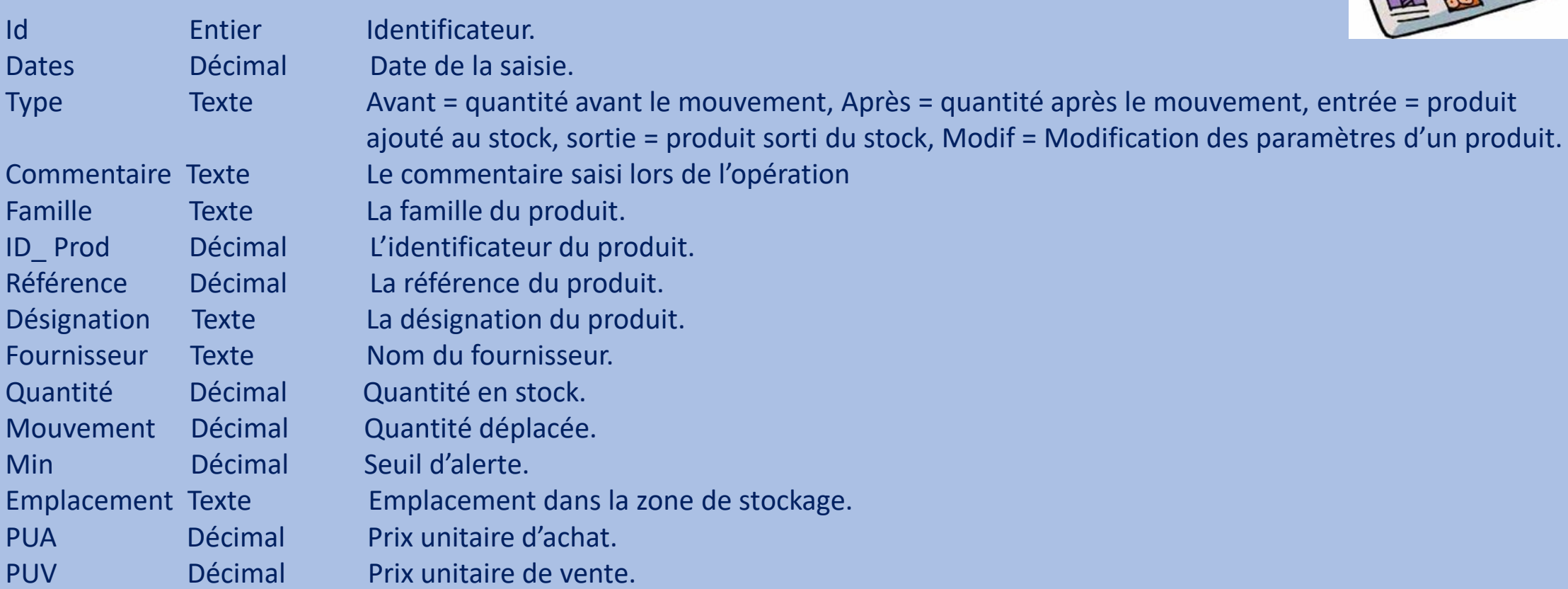

Afin de supprimer toute ambiguïté, on a par défaut deux lignes par opération. La première est du type « AVANT » et donne l'état du stock.

Description

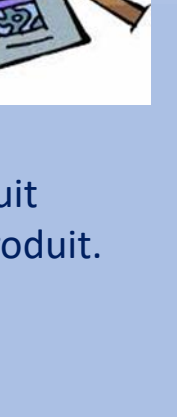

## **Boutons journal**

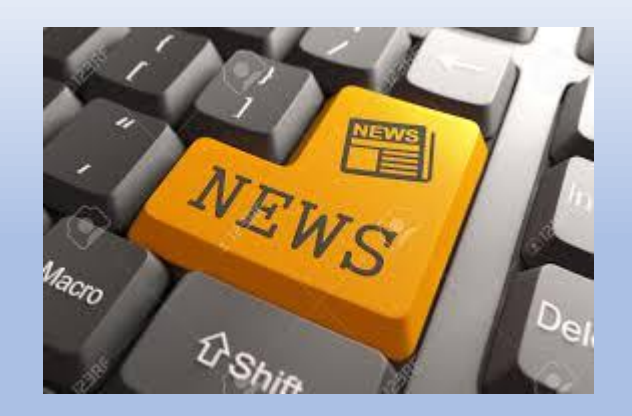

### **Bouton**

Aido

### **Action**

| Alue                  |          | Ouvie un navigateur      |
|-----------------------|----------|--------------------------|
| Rafraichir            |          | Affiche toutes les do    |
|                       | <b>→</b> | Permet également d       |
| Export                | <b>→</b> | Envoie les données d     |
| Imprimer, (optionnel) | →        | Les lignes sélectionr    |
| Modifier              | <b>→</b> | Edite la ligne sélection |
| Quitter               | <b>→</b> | Quitte l'application.    |
|                       |          |                          |

- ➔ Ouvre un navigateur sur la page du site GSM. nnées en base, sans tenir compte des recherches précédentes. lans une version multi poste d'avoir des données à jour. dans un fichier Excel, dans l'ordre affiché.
  - nées sont imprimées.
  - onnée pour modifier les caractéristiques d'une référence.

# **Onglet Inventaire**

## 1. Introduction

L'onglet inventaire n'est pas utile lors de votre utilisation quotidienne du stock. Il est très pratique en revanche pour la réalisation d'un inventaire régulier ou d'un inventaire de bilan comptable.

En effet, les opérations demandées par un inventaire sont différentes de l'utilisation normale, et parfois effectuées par des personnes non familières du stock.

L'onglet inventaire utilise la notion de « stock réel », c'est à dire ce que vous avez sous les yeux, alors que GSM travaille en général avec un stock « théorique », c'est à dire ce qu'on devrait avoir, ou qu'on croyait avoir sous les yeux.

#### L'onglet Inventaire permet :

- > De remplir la liste des références du stock avec les quantités théoriques
- > De compléter facilement avec les quantités réelles, constatées
- De visualiser les différences
- > De mettre à jour le stock théorique à partir des données réelles

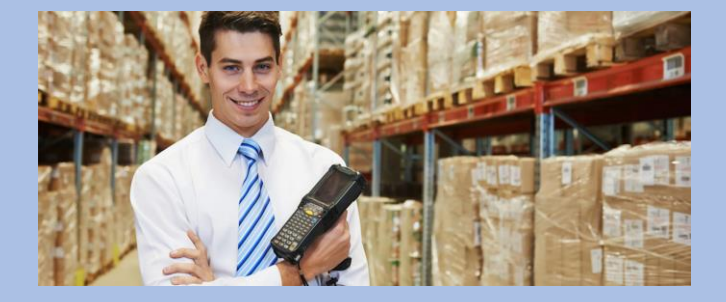

## 2. <u>Définition de l'inventaire</u>

### **Champ Format**

### Description

| Id         | Entier  | Identificateur.                                                    |
|------------|---------|--------------------------------------------------------------------|
| Quantités  | Décimal | Quantité théorique, telle qu'elle apparaît dans l'onglet stock.    |
| Réel       | Décimal | Quantité effectivement constatée, sinon -1                         |
| Différence | Décimal | Calculé automatiquement.                                           |
|            |         | En violet les produits n'ont pas encore été comptés (quantité = -1 |
|            |         | En rouge s'il manque des produits                                  |
|            |         | En jaune si l'on a trop de produits                                |
|            |         | En blanc si la quantité théorique est égale à la quantité réelle.  |
|            |         |                                                                    |

| Produits | s Fou | urnisseurs Clients Journal | nventaire Etiquettes Outils |                              |                           |           |      |            |             |   |             |
|----------|-------|----------------------------|-----------------------------|------------------------------|---------------------------|-----------|------|------------|-------------|---|-------------|
|          |       | ✓ Famille                  | ✓ Réfé                      | érence                       | <ul> <li>✓ Emp</li> </ul> | olacement |      | ~          | Designation |   |             |
|          | ld    | Famille                    | Reference                   | Designation                  | Emplace                   | u Quantit | Reel | Difference |             | / |             |
|          | 1     | Quincaillerie              | 371234500101                | serrure a encastrer          | D01                       | 5         | 5    | 0          |             |   | Aide        |
|          | 2     | Quincaillerie              | 371234500201                | Poignée de porte             | D01                       | 2         | 3    | 1          |             |   |             |
| •        | 3     | Quincaillerie              | 371234500301                | serrure en fer               | D01                       | 1         | 0    | -1         |             |   | Rafraichir  |
|          | 4     | Quincaillerie              | 371234500401                | Gache pour serrure           | D01                       | 1         | -1   |            |             |   |             |
|          | 5     | Quincaillerie              | 371234500501                | serrure a 3 point            | D01                       | 2         | -1   |            |             |   |             |
|          | 6     | Quincaillerie              | 371234500601                | serrure à 2 point            | D02                       | 1         | -1   |            |             |   | Nouveau     |
|          | 7     | Quincaillerie              | 371234500701                | Poignée de porte             | D02                       | 4         | -1   |            |             |   |             |
|          | 8     | Quincaillerie              | 371234500801                | serrure à encastrer type 1   | D02                       | 1         | -1   |            |             |   |             |
|          | 9     | Quincaillerie              | 371234500901                | Poignée de porte BOIS BR     | D03                       | 8         | -1   |            |             |   |             |
|          | 10    | Quincaillerie              | 371234501001                | poignée de porte argentée    | D04                       | 8         | -1   |            |             |   | Export      |
|          | 12    | Peinture                   | 371234501201                | brosse plate acrylique       | D05                       | 1         | -1   |            |             |   | Export      |
|          | 13    | Peinture                   | 371234501301                | brosse pouce acrylique       | D05                       | 1         | -1   |            |             |   | Supprimer   |
|          | 14    | Peinture                   | 371234501401                | brosse plate N/30            | D06                       | 1         | -1   |            |             |   |             |
|          | 15    | Peinture                   | 371234501501                | brosse pouce                 | D06                       | 1         | -1   |            |             |   |             |
|          | 16    | Peinture                   | 371234501601                | brosse rechampir acryliqu    | D06                       | 1         | -1   |            |             |   |             |
|          | 17    | Peinture                   | 371234501701                | brosse a tableaux            | D07                       | 2         | -1   |            |             |   |             |
|          | 18    | Peinture                   | 371234501801                | brosse a radiateur acrylique | D07                       | 1         | -1   |            |             |   |             |
|          | 20    | Peinture                   | 371234502001                | brosse plate TAILLE N/20     | D08                       | 1         | -1   |            |             |   | Enregistrer |
|          | 21    | Peinture                   | 371234502101                | brosse a rechampir acryliq   | D08                       | 0         | -1   |            |             |   |             |
|          | 22    | Peinture                   | 371234502201                | brosse pouce haute gamme     | D08                       | 1         | -1   |            |             |   | Quitter     |

## 3. <u>Réalisation d'un inventaire avec GSM</u>

Après avoir cliqué sur l'onglet inventaire, démarrer un nouvel inventaire en cliquant sur le bouton « nouveau », s'affiche alors l'ensemble des produits en stock avec une colonne indiquant les quantités théoriques, pour faciliter la saisie, faire un tri par famille, par référence, par emplacement ou par désignation, puis cliquer sur le bouton de la « sélection du tri », afin de ne faire apparaître que les éléments triés.

|     | ~        | Famille | ~            | Référence  | A01                       | ~           | É     | mplacement       | ~         | Designation |            |
|-----|----------|---------|--------------|------------|---------------------------|-------------|-------|------------------|-----------|-------------|------------|
| ld  | Famille  |         | Reference    | Designa    | tion                      |             | Empla | cei Quantit Reel | Differenc | e           |            |
| 664 | Visserie |         | 371234501886 | Clou mer   | usier 4/60                | A           | 01    | 4 -1             |           |             | Aide       |
| 116 | Visserie |         | 371234511601 | boite de   | tire-fond 10*             | 60 par 🗚    | 01    | 3 -1             |           |             |            |
| 119 | Visserie |         | 371234511901 | boite de   | tire-fond 10'             | *50 par A   | 01    | 1 -1             |           |             | Rafraichir |
| 120 | Visserie |         | 371234512001 | 24 boite o | de tire-fond              | 10*150 A    | 01    | 1 -1             |           |             |            |
| 122 | Visserie |         | 371234512201 | boite de   | tire-fond 12              | 2*80 pa A   | 01    | 1 -1             |           |             |            |
| 139 | Visserie |         | 371234513901 | boite de   | tire-fond 10'             | *140 p 🗚    | \01   | 1 -1             |           |             | Nouveau    |
| 147 | Visserie |         | 371234514701 | boite de   | tire-fond 10'             | *120 p 🧚    | 01    | 1 -1             |           |             |            |
| 149 | Visserie |         | 371234514901 | boite de   | tire-fond 12 <sup>*</sup> | *60 par 🏾 A | 01    | 1 -1             |           |             |            |
| 151 | Visserie |         | 371234515101 | boite de t | tire-fond 10*             | '70 par 🗚   | 01    | 1 -1             |           |             |            |
| 153 | Visserie |         | 311234501883 | boite de   | tire-fond 10'             | *80 par A   | \01   | 1 -1             |           |             |            |
| 471 | Visserie |         | 371234547101 | Tirefond   | 10X90, boite              | e de 100 🛛  | 01    | 1 -1             |           |             | Export     |
| 472 | Visserie |         | 371234547201 | Tirefond   | 10X100, boi               | te de 1 A   | 01    | 1 -1             |           |             | Supprimer  |
| 476 | Visserie |         | 371234547601 | Tirefond   | 12X120, boi               | te de 1 A   | 01    | 1 -1             |           |             |            |
| 487 | Visserie |         | 371234548701 | Tirefond   | 12X100, boi               | te de 1 A   | 01    | 1 -1             |           |             |            |
| 488 | Visserie |         | 371234548801 | Tirefond   | 10X40, boite              | e de 100 🖡  | 01    | 1 -1             |           |             |            |
| 490 | Visserie |         | 371234549001 | Tirefond   | 12X90, boite              | e de 100 🖌  | 01    | 1 -1             |           |             |            |

Afin de saisir les quantités physiques inventoriées dans la colonne intitulée « réel », il faut cliquer sur la ligne désirée, apparaît alors la fenêtre intitulée « Modifier l'inventaire » :

| 💀 Modifier l'inventaire |         | _    |         | Х |
|-------------------------|---------|------|---------|---|
| Famille                 |         |      |         |   |
| Visserie                |         |      |         |   |
| Référence               |         |      |         |   |
| 371234501886            |         |      |         |   |
| Désignation             |         |      |         |   |
| Clou menusier 4/6       | 0       |      |         |   |
|                         |         |      |         | 0 |
| Annuler                 | Suivant | Enre | egistre | r |
|                         |         |      |         |   |

- Saisir la quantité puis cliquer sur « enregistrer »
- Dans la troisième colonne intitulée « différence », les couleurs varieront de la façon suivante :
- En violet pour les produits pas encore comptés (par défaut la quantité indiquée = -1)
- En rouge s'il manque des produits
- En jaune si l'on n'a trop de produits.
- En blanc ou vert, (si couleurs choisies pour le Datagrid), si la quantité informatique est égale à la quantité physique.
- A la fin de la saisie cliquer sur enregistrer, apparaît la fenêtre ci-dessous cette action permet la mise à jour des quantités dans le stock

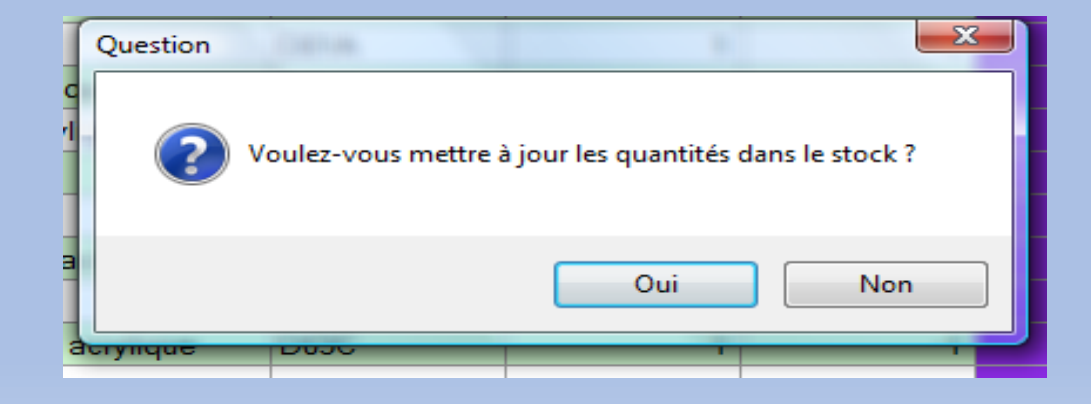

## **Boutons inventaire**

### Bouton

### Action

Aide Rafraichir

Nouveau Export Supprimer Enregistrer Quitter

- Ouvre un navigateur sur la page du site GSM.
   Affisie de standard for an la page du site GSM.
- Affiche toutes les données en base, sans tenir compte des recherches précédentes.
- ➔ Permet également dans une version multi poste d'avoir des données à jour.
- ➔ Initialise l'inventaire avec les données théoriques du stock.
- → Envoie les données dans un fichier Excel.
- → Supprime tous les produits de la base après confirmation par l'opérateur.
- → Envoie les données constatées dans le stock.
- ➔ Quitte l'application.

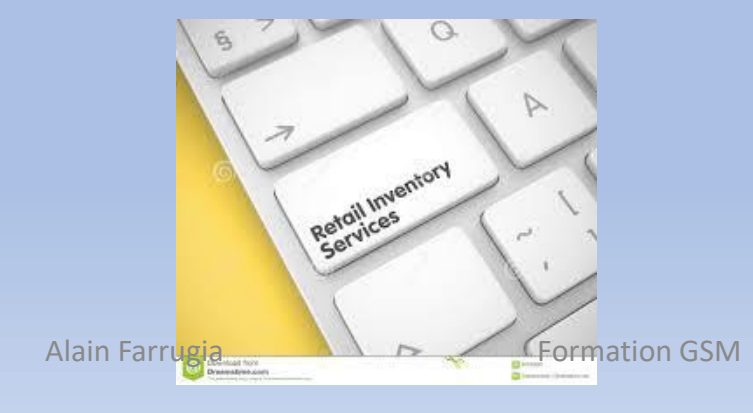

## **Onglet Etiquettes**

## 1. Introduction

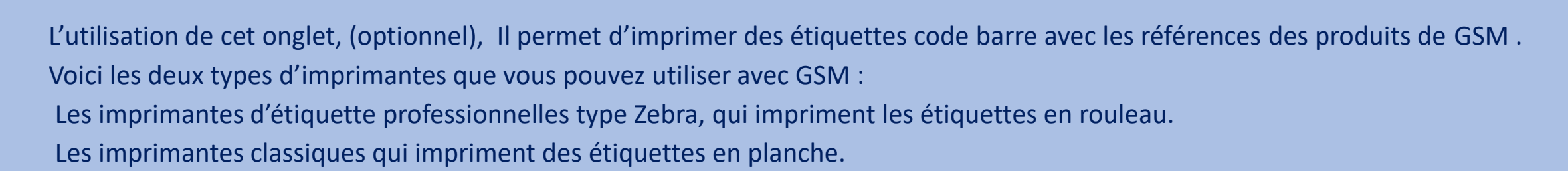

## 2. Affichage

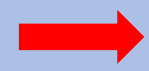

#### La zone de gauche décrit votre paramétrage

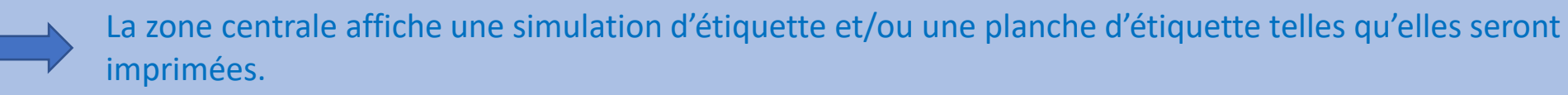

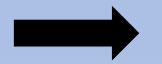

La zone de droite comporte tous les boutons de commande.

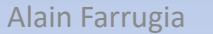

N° 178004

N° 178003

N° 178004

₹°

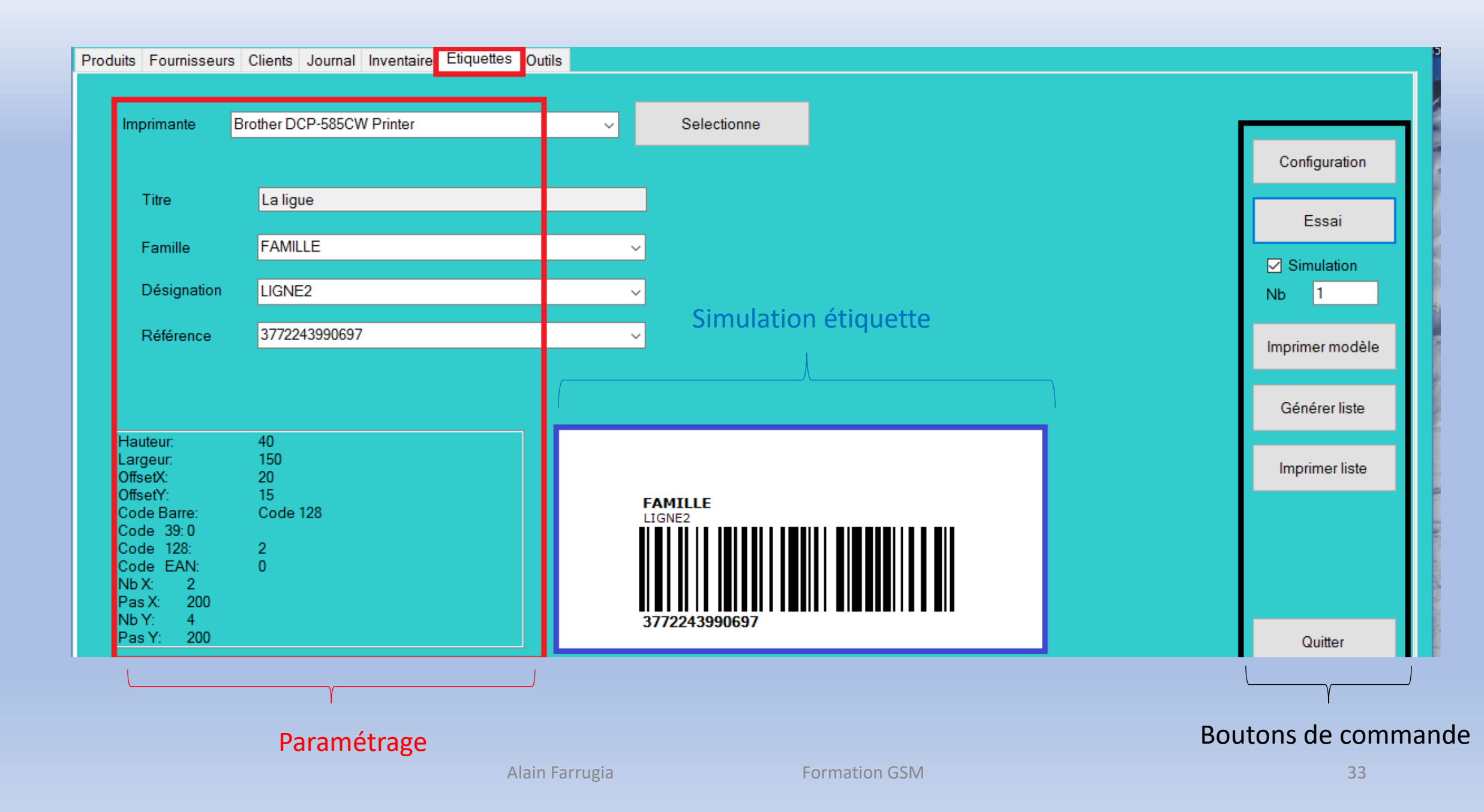

## 3. Création d'étiquettes

- La première liste déroulante permet de sélectionner l'imprimante à utiliser.
- Les zones de saisie, « Titre, Famille, Désignation et Référence » sont les textes qui seront imprimés, les saisies sont possible manuellement, mais en utilisant les listes déroulantes, les libellés seront sans erreurs car pris dans votre base de données.
- La manière dont le logiciel va utiliser ou transformer ces informations pour les reproduire sur l'étiquette et en particulier pour le code barre est entièrement définit par les paramètres CODE128 et CODEEAN de votre configuration.
- > En cochant la case « simulation », il n'y aura pas d'impression.
- Une fois l'article dont il faut imprimer une étiquette sélectionnée, cliquer sur le bouton « essai », apparaît alors à l'écran l'étiquette désirée.
- Pour l'imprimer, il faut décocher la case « simulation »
- > indiquer le nombre d'étiquettes désiré dans la case « nombre » puis cliquer sur le bouton « imprimer modèle ».

## 4. Paramétrage d'étiquettes

#### 4.1 Etiquettes en rouleaux

Ce chapitre décrit la définition et le cadrage d'une étiquette dans le cas de l'utilisation d'une imprimante dédiée, qui imprime à partir d'un rouleau étiquette par étiquette.

#### Dans cet exemple, on utilise un codage EAN:

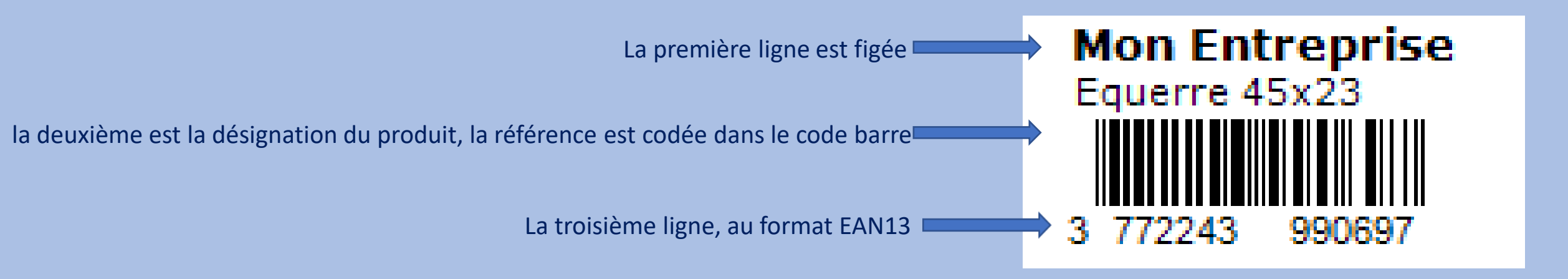

Le fichier Etiquette.ini contient les paramètres suivants :

- [DATA]
- NOMBRE=5 // Mémorise la dernière quantité imprimée
- TITRE=Mon Entreprise // Mémorise le dernier titre utilisé
- [ETIQUETTE]
- CODE128=0 // Les références ne sont pas codées en code128
- CODEEAN=8 // La colonne référence est un code EAN
- HAUTEUR=20 // Spécifie la hauteur de la zone code barre
- LARGEUR=60 // Spécifie la largeur de la zone code barre
- OFFSETX=10 // Décalage global de tout, en horizontal
- OFFSETY=10 // Décalage global de tout, en vertical
- OFFSETX=0 // Décalage global en X
- OFFSETY=0 // Décalage global en Y
- X1=0 // Position en X de la première ligne
- Y1=0 // Position en Y de la première ligne
- X2=1 // Position en X de la deuxième ligne
- Y2=8 // Position en Y de la deuxième ligne
- X3=0 // Position en X de la troisième ligne, celle du code-barres
- Y3=16 // Position en Y de la troisième ligne

NB : L'unité est normalement le demi-millimètre. L'exemple ci-dessus permet d'obtenir l'étiquette citée en exemple. Il existe une variété infinie de formats d'étiquettes, tant sur le contenu que sur la forme, les dimensions, les polices de caractères. Chaque étiquette a ses avantages et ses inconvénients, et doit être choisie après concertation, mais pourra toujours être changée au besoin, sans remettre en cause vos données GSM.

#### 4.2 Etiquettes en planches

Ce chapitre décrit la définition et le cadrage d'une étiquette dans le cas de l'utilisation d'une imprimante à jet d'encre classique imprimant en format A4.

Il vous faut ajouter dans le fichier de paramètres :

- [ETIQUETTE]
- PAS\_HORIZONTAL=100 // Distance horizontale entre 2 étiquettes
- PAS\_VERTICAL=50 // Distance verticale entre 2 étiquettes
- NB\_HORIZONTAL=4 // Nb d'étiquettes dans une rangée
- NB\_VERTICAL=8 // Nb d'étiquettes dans une colonne

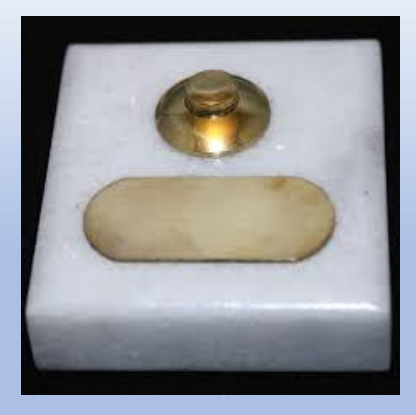

## **Boutons étiquettes**

## **Bouton**

## Action

| es édition du  |
|----------------|
|                |
| lette.ini ».   |
|                |
|                |
|                |
| nier permettra |
|                |
| enfoncée, on   |
|                |
|                |
| ł              |

# **Onglet Outils**

## Introduction

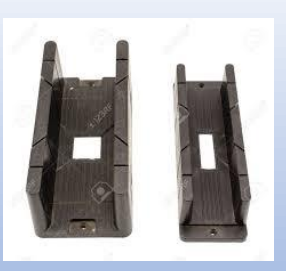

L'onglet outils est réservé aux personnes qualifiées, il comporte des fonctions qui peuvent entraîner la perte de données. Son utilisation est plus délicate que pour les onglets précédents, destinés à tous les publics. Cet onglet est composé de sous-onglets, de manière à pouvoir évoluer facilement pour s'adapter à vos besoins.

## 2. Sous-onglet administrateur

L'administration d'un logiciel désigne les opérations qui permettent à chaque utilisateur d'avoir accès uniquement à certaines fonctions du logiciel. C'est une fonction optionnelle de GSM

- L'utilisation est simple, il suffit de faire défiler la liste des utilisateurs et de cocher à droite les autorisations de chacun.
- > Les changements sont enregistrés avec le bouton « Valider ».
- La gestion des utilisateurs vous permet d'avoir, à chaque lancement de l'application, une fenêtre qui permet ensuite d'identifier les opérateurs dans le journal des mouvements.
- > La saisie du nom d'utilisateur n'est pas sensible aux majuscules/minuscules par contre le mot de passe l'est.
- > Si la vérification n'est pas bonne, GSM se lance en mode consultation, sans possibilité de modifier les données.
- Pour que le contrôle des utilisateurs soit efficace, GSM se ferme tout seul après une certaine durée d'inactivité. Cette durée se configure dans les paramètres : [Divers]

#### **LOGIN = 120**

Permet de régler à 120 secondes la durée d'inactivité d'une session. A l'issue de ce délai, le mot de passe est à nouveau demandé.

| GSM v2.44S (C) Copyright Solti 2014 Option 1 Produits Fournisseurs Journal CodeBarre Outils Admin Config Données |                             |                     |
|----------------------------------------------------------------------------------------------------|-----------------------------|---------------------|
| Jtilisateur                                                                                                    | Droits                      |                     |
|                                                                                                    | Entrer des produits         | Onglet Fournisseurs |
| - Nouveau                                                                                                    | Sortir des produits         | Onglet Clients      |
|                                                                                                    | Créer/Modifier des produits | Exporter le journal |
|                                                                                                    | Faire l'inventaire          |                     |
|                                                                                                    | Onglet outils               |                     |
|                                                                                                    | 🔲 Modifier le journal       |                     |
| Valider                                                                                                    | Exporter des produits       |                     |
|                                                                                                    | Administrer                 |                     |
|                                                                                                    |                             |                     |
|                                                                                                    |                             |                     |

Le bouton « Nouveau » permet d'entrer un nom de votre choix d'un nouvel utilisateur et de lui attribuer ensuite un mot de passe.

| Saisie des identifiants |             |
|-------------------------|-------------|
| Utilisateur             |             |
| Mot de passe            |             |
| 🔲 Changer de m          | ot de passe |
| Abandonner              | ок          |
|                         |             |

> Chaque utilisateur pourra ensuite changer son mot de passe sans informer l'administrateur.

La saisie du nom d'utilisateur n'est pas sensible aux majuscules/minuscules par contre le mot de passe l'est. Si la vérification n'est pas bonne, GSM se lance en mode consultation, sans possibilité de modifier les données.

Pour que le contrôle des utilisateurs soit efficace, GSM se ferme tout seul après une certaine durée d'inactivité. Cette durée se configure dans les paramètres :

#### [DIVERS]

#### LOGIN=120

Permet de régler à 120 secondes la durée d'inactivité d'une session. A l'issue de ce délai, le mot de passe est à nouveau demandé.

## 2. Sous-onglet configuration

- L'onglet configuration permet d'accéder à tous les paramètres de GSM. Ceux qui sont indispensables et fréquemment utilisés, mais aussi ceux qui peuvent être spécifiques à votre version du logiciel.
- Le bouton « Editer » ouvre un éditeur texte sur le fichier : « GSM.ini » qui contient les paramètres. Vous pouvez modifier manuellement ou ajouter des paramètres.
- > En quittant l'éditeur, vous avez le choix de sauvegarder ou non les modifications.
- > Pour certaines modifications, il est nécessaire de relancer le logiciel en cliquant sur le bouton « Réinitialiser ».
- Si vous souhaitez revenir à la configuration d'usine, il suffit de supprimer, ou de renommer ce fichier.
- Le fichier de paramètres utilise une syntaxe Microsoft. Chaque ligne comporte un paramètre. Les paramètres sont regroupés dans des sections de la forme [Section]. L'ordre des paramètres dans une section n'a pas d'importance. Pour qu'un paramètre soit ignoré, il suffit de modifier son nom, par exemple XXXUSER1=2333 va désactiver le paramètre USER1 (qui contient le code licence).

## Ce fichier GSM.INI est très important car il décrit votre configuration GSM, que vous risquez de perdre lors des mises à jour de version.

| Prod | its Fournisseurs | Clients | Journal Inventaire                                    | Etiquettes Outils           |   |      |  |  |   |       |
|------|------------------|---------|-------------------------------------------------------|-----------------------------|---|------|--|--|---|-------|
|      | Config Données   | Requête | s                                                     |                             |   |      |  |  |   |       |
|      |                  |         | GSM.ini - Bloc-no<br>Fichier Edition For              | otes<br>rmat Affichage ?    |   |      |  |  | _ | ×     |
|      | Editer           |         | [DIVERS]<br>BORDEREAU=1                               |                             | 1 | <br> |  |  |   | <br>^ |
|      | Réinitialiser    |         | ETIQUETTE=1<br>CLIENT=1<br>CODEBARRE=2                |                             |   |      |  |  |   |       |
|      | Fichiers         |         | COMMANDE=1<br>INVENTAIRE=1<br>MAXI=1<br>LICENCE OPTIO | DNS5=12532810               |   |      |  |  |   |       |
|      |                  |         | LICENCE5=4484<br>LICENCE_OPTIO<br>LICENCE1=4298       | 438<br>DNS1=12498347<br>881 |   |      |  |  |   |       |
|      |                  |         | USER1=448438<br>SQL=1<br>LICENCE_OPTIO                | DNS2=12550438               |   |      |  |  |   |       |
|      |                  |         | LICENCE2=45/930<br>LICENCE2=4579<br>LICENCE_OPTIO     | )30<br>)NS6= 11885345       |   |      |  |  |   |       |

## 3. Sous-onglet alarmes

L'onglet Alarmes est optionnel, il faut avoir l'option **« Mails d'alarme ».** Avec cette fonctionnalité, le logiciel envoie chaque fois qu'il est lancé un mail avec la liste des produits en dessous du minimum. L'écran alarme permet de configurer les destinataires.

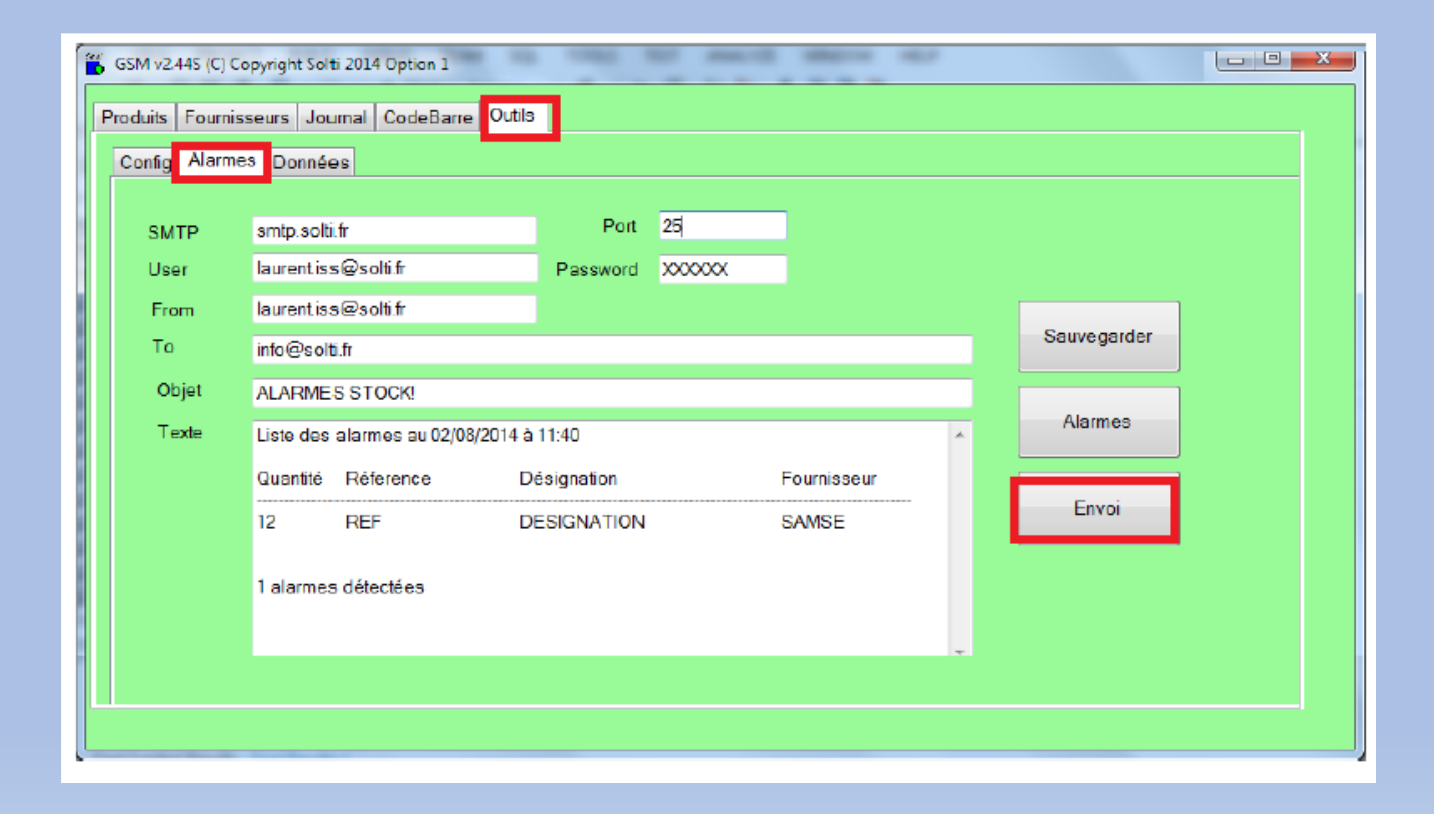

Pour valider la mise en service, le bouton **« Alarmes »** affiche le contenu du mail, le bouton envoi effectue un envoi forcé. Il n'y a qu'un envoi automatique par jour. Il est possible de mettre plusieurs destinataires séparés par un point-virgule dans la ligne « To ».

## 4. Sous-onglet données

L'onglet donné permet des opérations « massives » sur les données, telles que l'importation de fichiers CSV ou le nettoyage des tables.

Selon vos options, vous pouvez avoir d'autres boutons correspondants aux tables supplémentaires de votre base de données.

- Importer : Insère depuis un fichier CSV des produits, des fournisseurs, des clients (option) ou des données spécifiques à votre version.
- Supprimer tout : Vide complètement la table concernée : produits, fournisseurs, clients ou journal.
- > Doublons : permet d'éditer la liste des produits en doublon dans la base de donnée

| ntig Donnees Req                        | ueles        |         | _     |         |   |  |
|-----------------------------------------|--------------|---------|-------|---------|---|--|
| Importer                                |              |         | 1     |         |   |  |
| Produits                                | Fournisseurs | Clients |       |         |   |  |
|                                         |              |         |       |         |   |  |
|                                         |              |         |       |         |   |  |
|                                         |              |         |       |         |   |  |
| Supprimer tou                           | 1            |         |       | <br>    | - |  |
| Supprimer tour                          | Fournisseurs | Clients |       | Journal |   |  |
| Supprimer tour<br>Produits<br>Quantités | Fournisseurs | Clients | Colis | Journal |   |  |
| Supprimer tour<br>Produits<br>Quantités | Fournisseurs | Clients | Colis | Journal |   |  |

## 5. Sous-onglet requêtes

Introduction :

L'onglet Requêtes est optionnel, il faut avoir l'option « requêtes SQL ». Avec cette fonctionnalité, tout est possible ! En effet, GSM est construit sur une base **SQL**, qui accepte tous les traitements de données formulées dans ce langage universel qu'est le **Standard Query Langage**. C'est grâce à ce langage que GSM peut travailler sur des bases **ACCESS**, **MySQL ou WindowsSQL** et effectuer des traitements complexes sur d'énormes quantités de données. L'utilisation de ce sous onglet requière des connaissances de programmation, il est donc conseillé de faire appel à des spécialistes.

L'écran est divisé en 3 zones :

L'éditeur de requête en haut à gauche

La zone de résultats en bas à gauche

Les commandes à droite

| Config. Donoágu Bequétes                            |                                                                        |                 |  |
|-----------------------------------------------------|------------------------------------------------------------------------|-----------------|--|
| Requête                                             | Total                                                                  |                 |  |
| SELECT * FROM (_journal<br>(Dates < #2014-09-11#)); | WHERE (TRUE) AND (TRUE) AND (TRUE) AND (TRUE) AND (TRUE) AND (TRUE AND | Executer        |  |
| 🛅 Début                                             | Im 2000/2014 Im 2000/2014 Im 2000/2014                                 | Configurer      |  |
| 🔲 Foumisseur 📄 Fa                                   | mille 🔲 Reference 📄 Designation 📄 Type 📄 Client                        | Visualiser      |  |
|                                                     |                                                                        | Effacer requête |  |
|                                                     |                                                                        | Ouvrir requête  |  |
| ld Date                                             | s Type Comm Famille ID pro Refere Design Fournis Quantit Mouve Mini    | Sauver requête  |  |
|                                                     | 2014 Sortie 08.A 3 35104 VIN 35.A 0 -2 0                               | Export          |  |
| ► 1 08/09/<br>2 01/01/                              | H +                                                                    |                 |  |

### 5.1 Editeur de requête

La zone de saisie de texte permet d'entrer manuellement des requêtes telles que :

**SELECT \* FROM t\_produits** pour afficher tous les produits.

SELECT \* FROM t\_journal pour afficher tout le journal.

Il faut savoir que les tables de GSM sont **t\_produits, t\_journal, t\_clients, t\_fournisseurs** et utiliser les noms de colonnes pour faire les traitements :

#### SELECT \* FROM t\_produits WHERE famille='VIS'

Pour les cas simples, il est possible de saisir une date de début, de fin, et des critères de sélection. LA requête sera générée automatiquement.

| Requête                                                                                                    | 🗂 Total                                                                                                    |
|----------------------------------------------------------------------------------------------------|----------------------------------------------------------------------------------------------------|
| SELECT * FROM t_journal WHERE (Fournisseur = '35,AURI/<br>EAU L EAU 25CL' OR Designation = 'VIN PASTIS BLEU 50C                             | AN') AND ( TRUE ) AND ( TRUE ) AND ( Designation = 'VIN L<br>L' OR Designation = 'VIN ROSE PAMPLEMOUSSE 25CL') AND                                                                        |
| ✓ Début 16/09/2014                                                                                                    | Fin 11/09/2014                                                                                                    |
| ✓ Fournisseur Statistics Famille Statistics Famille Reference Statistics Famille Reference Reference Statistics Famille Reference Reference | <ul> <li>Designation</li> <li>Type</li> <li>Client</li> <li>VIN GALIPETTE 2<br/>VIN L EAU L EAU:<br/>VIN PASTIS BLEU<br/>VIN PASTIS BLEU<br/>VIN ROSE PAMPL<br/>VIN TURLUTTE 5</li> </ul> |
| Four executer une requete,                                                                                                    |                                                                                                    |
| Alain Farrugia                                                                                                    | Formation GSM                                                                                                    |

#### 5.2 Zone de résultat

- > La zone de résultats est un tableau classique, que vous pouvez trier et exporter avec le bouton « Export ».
- > Le bouton « Visualiser » permet de l'agrandir, au détriment de la zone de saisie.
- > Le bouton **« Configurer »** fait l'opération inverse.
- > La case à cocher « **Total** » effectue le cumul des articles affichés.

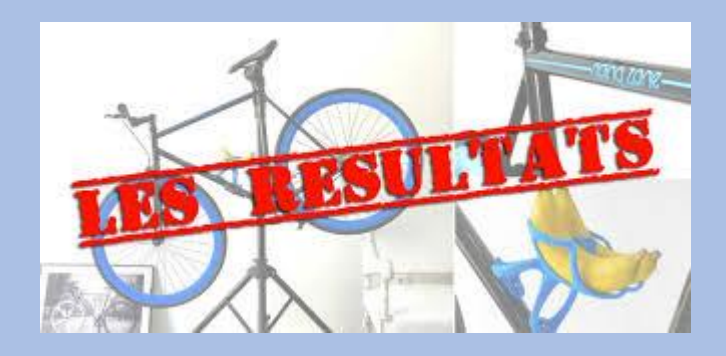

#### 5.3 Boutons de commande

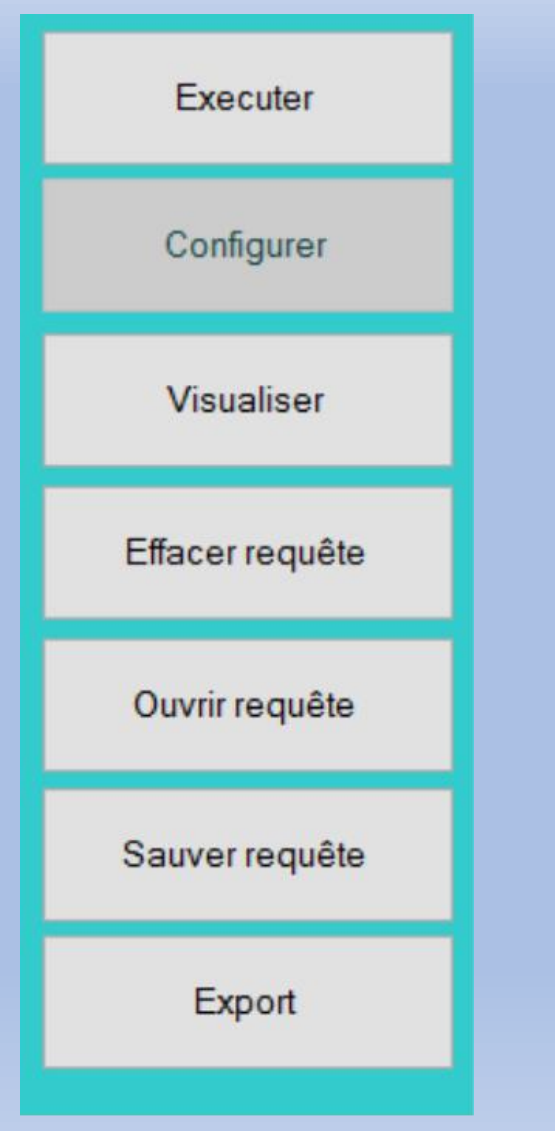

Le bouton **« Exécuter »,** lance la requête. Certaines requêtes vont provoquer un affichage de données, d'autres n'auront aucun effet visible. Les erreurs ne sont pas affichées. Le bouton **« Configurer »,** permet de réduire la zone de résultat.

Le bouton « **Visualiser** », permet d'utiliser la zone de saisie, augmente la zone de visualisation, utile pour les petits écrans.

Le bouton « Effacer requête », efface le texte de la requête.

Le bouton **« Ouvrir requête »,** cherche votre disque un fichier de requête GSM d'extension .req

Le bouton « **Sauver requête** », enregistre votre requête dans un fichier d'extension .req

Le bouton « Export », exporte le résultat de votre requête.

Alain Farrugia

Formation GSM

# Fin de la présentation!

# Maintenant c'est à vous de goûter au plaisir de gérer des stocks avec GSM.

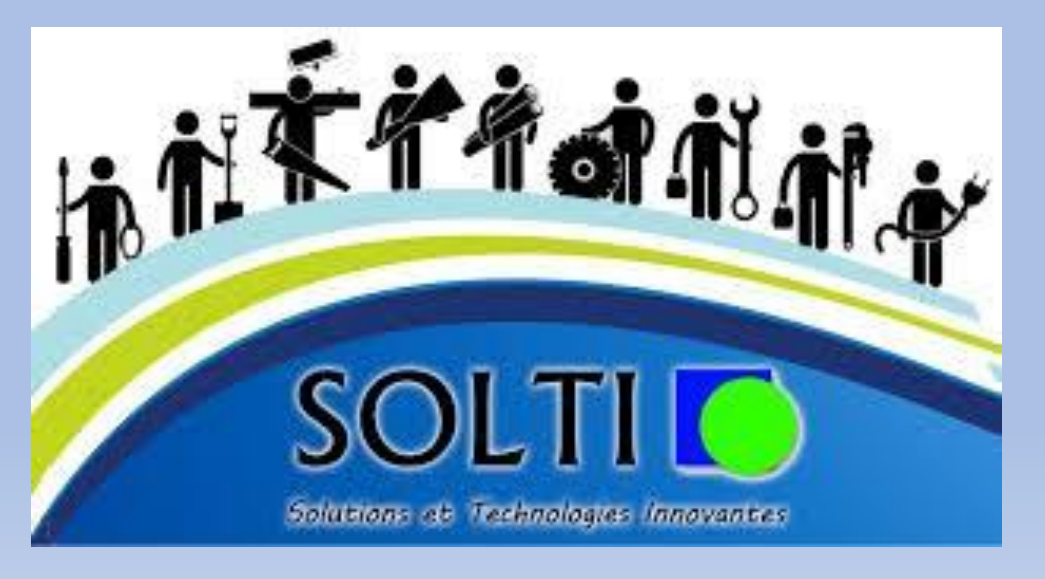

Alain Farrugia

Formation GSM